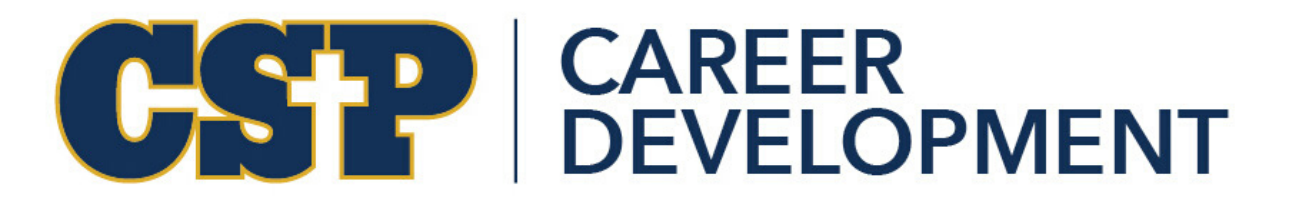

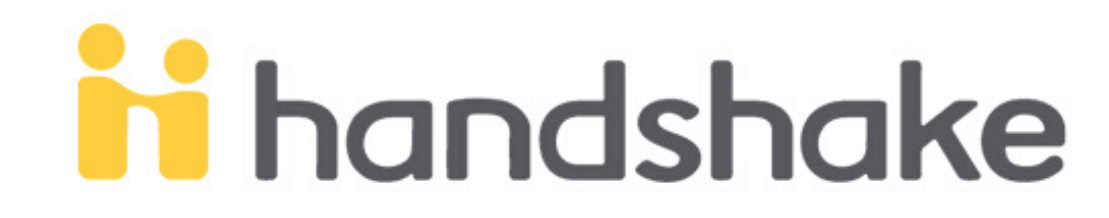

## Step 1: Log onto Handshake

Log onto www.csp.joinhandshake.com Use your CSP email & password to login

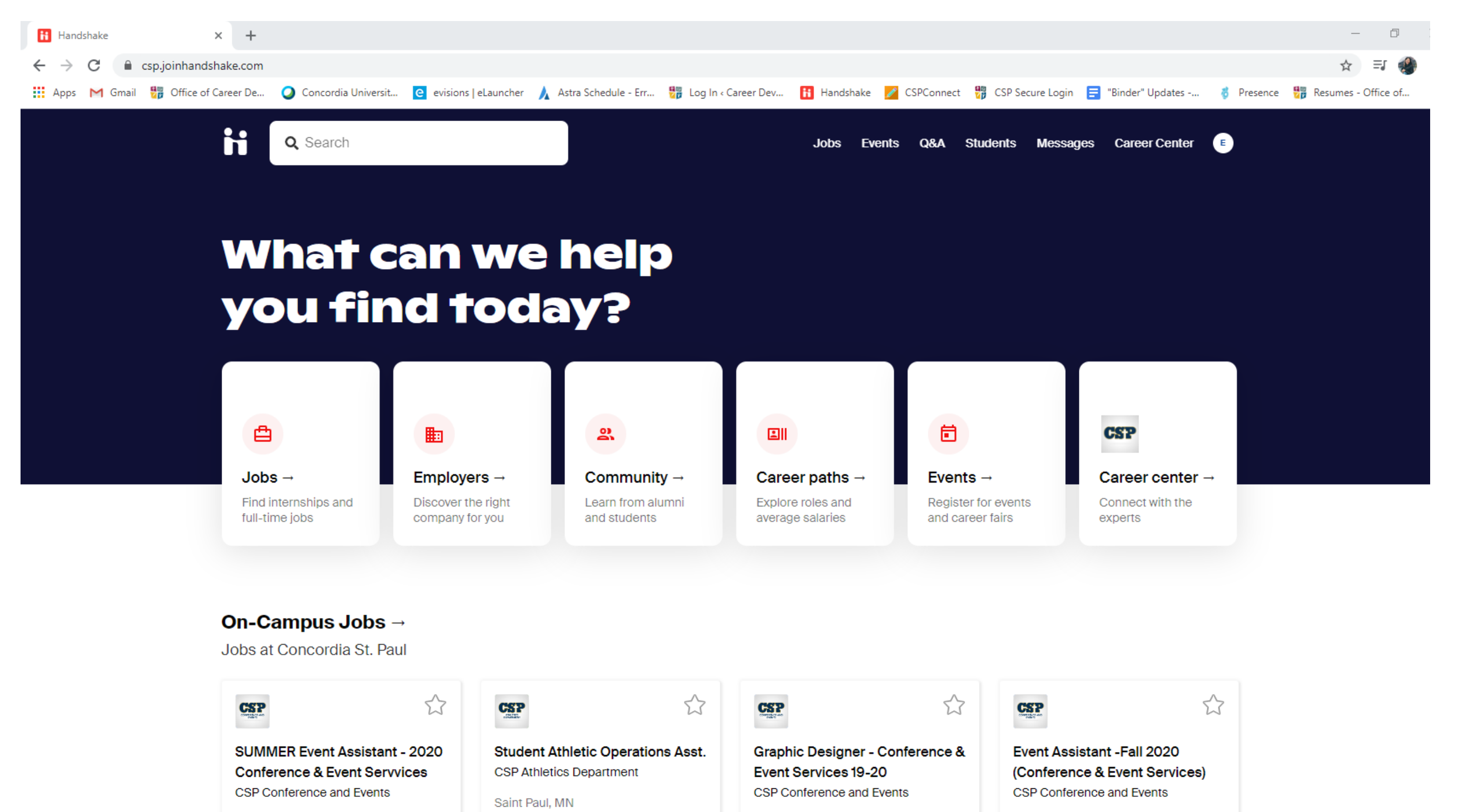

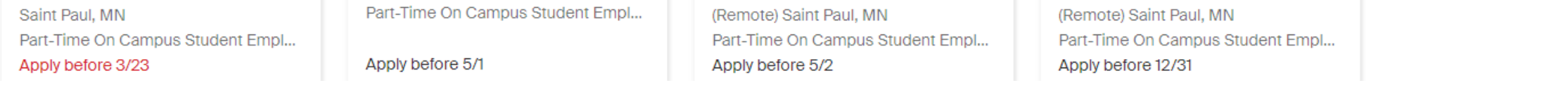

## Step 2: Click on 'Jobs' in the top navigation bar

Click the "Jobs" tab at the top to access all the jobs that are posted onto Handshake

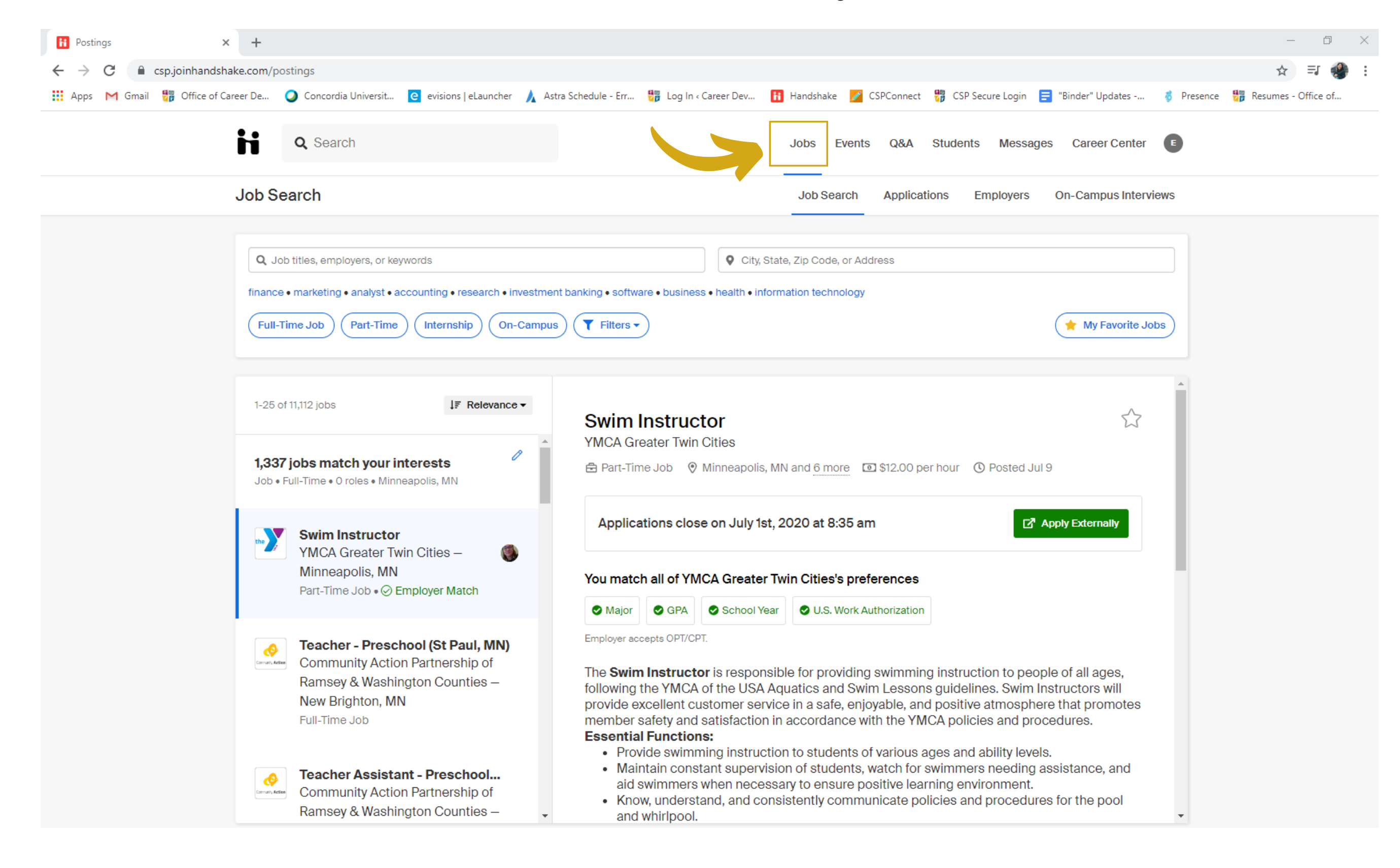

## Step 3: Click on the "Filters" tab

Under Work Authorization, check the two boxes for "Will Sponsor or doesn't require US work visa" and "Accepts OPT/CPT" & then click "See Jobs" at the bottom!

| ii Postings                                            | × +                                                                                                    |                                                                                                    | $\times$ |
|--------------------------------------------------------|----------------------------------------------------------------------------------------------------|----------------------------------------------------------------------------------------------------|----------|
| $\leftrightarrow$ $\rightarrow$ C $\cong$ csp.joinhand | shake.com/postings?page=1&per_page=25&sort_direction=desc&sort_column=default&job.stude                                   | nt_screen.work_auth_not_required=true&job.student_screen.accepts_opt_cpt_candidates=true 🖈 🗐 💨             | :        |
| 👖 Apps M Gmail 📅 Office of                             | f Career De 🥥 Concordia Universit 🧧 evisions   eLauncher 🗼 Astra Schedule - Err 📅 Log In < C                              | lareer Dev 🚹 Handshake 💋 CSPConnect 🍀 CSP Secure Login 🚍 "Binder" Updates 🧔 Presence 💏 Resumes - Office of |          |
|                                                        | Q Search                                                                                                    | Jobs Events Q&A Students Messages Career Center                                                            |          |
|                                                        | Job Search                                                                                                    | Job Search Applications Employers On-Campus Interviews                                                     |          |
|                                                        | Q Job titles, employers, or keywords                                                                                      | City, State, Zip Code, or Address                                                                          |          |
|                                                        | Full-Time Job     Part-Time     Internship     On-Campus     2     Filters •     Clear All                                | ◆ Health ◆ Hildmation technology                                                                           |          |
|                                                        | <ul> <li>Paid roles only</li> <li>Work study</li> <li>Interviewing on campus</li> </ul>                                   |                                                                                                    |          |
|                                                        | Employer Preferences Solution                                                                                             |                                                                                                    |          |
|                                                        | <ul> <li>Work Authorization</li> <li>✓ Will sponsor or doesn't require US work visa</li> <li>✓ Accepts OPT/CPT</li> </ul> |                                                                                                    |          |
|                                                        | Industry                                                                                                    |                                                                                                    |          |
|                                                        | Add industries                                                                                                    |                                                                                                    |          |
|                                                        | Suggestions                                                                                                    |                                                                                                    |          |
|                                                        | Sports & Leisure Internet & Software Manufacturing - Other Human Resources                                                |                                                                                                    |          |
|                                                        | Job Function                                                                                                    | •                                                                                                    |          |
|                                                        | Clear                                                                                                    | 1575 jobs found See Jobs                                                                                   |          |

You can add additional filters if you are bound to a certain location. If you have any questions, feel free to email careerdevelopment@csp.edu

Thank you!